# 【新】商品中心操作手册

## <u>1.</u> 登录

登录地址: https://product.bnq.com.cn/welcome 登录账号: 飞书登录

## 2. 供应商新品申请

## 2.1 使用对象

SCM系统:供应商

商品中心:采购业务员

## 2.2 功能概述

目前商品新建都是有采购人员在商品中心创建,为了提高采购人员的工作效率,需要将商品新建 权限下方到供应商侧,采购人员配合检核,减轻采购人员压力。

在SCM中增加商品新建入口给供应商提供新建申请入口,让采购人员在商品中心增加检核功能。

## 2.3 流程说明

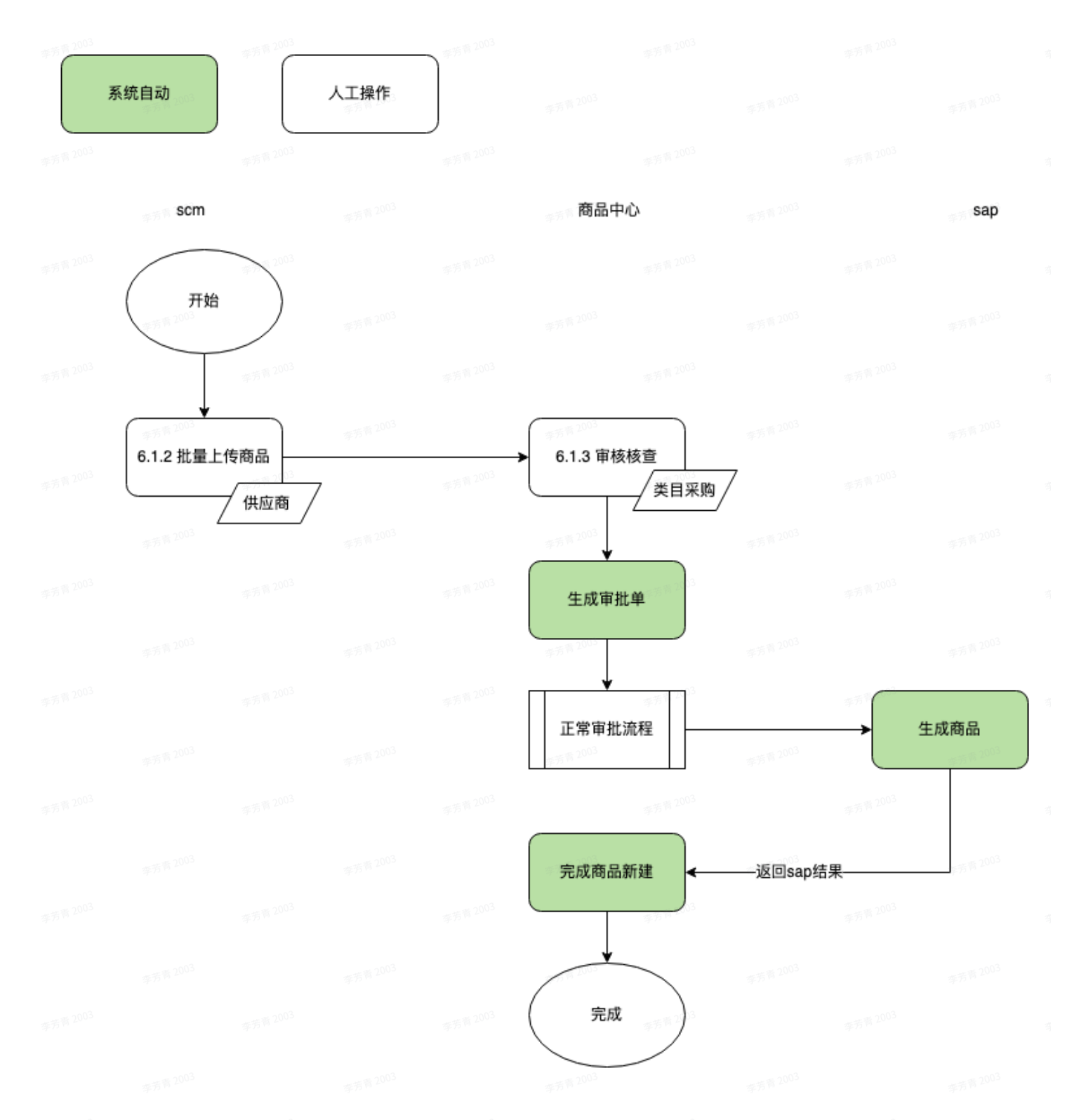

## 2.4 操作说明

## 2.4.1 供应商新品申请创建

1. 登录SCM系统: http://scm.bnqoa.com/

2. 选择菜单:日常作业>特单送货信息确认(新)>商品管理>批量新增商品

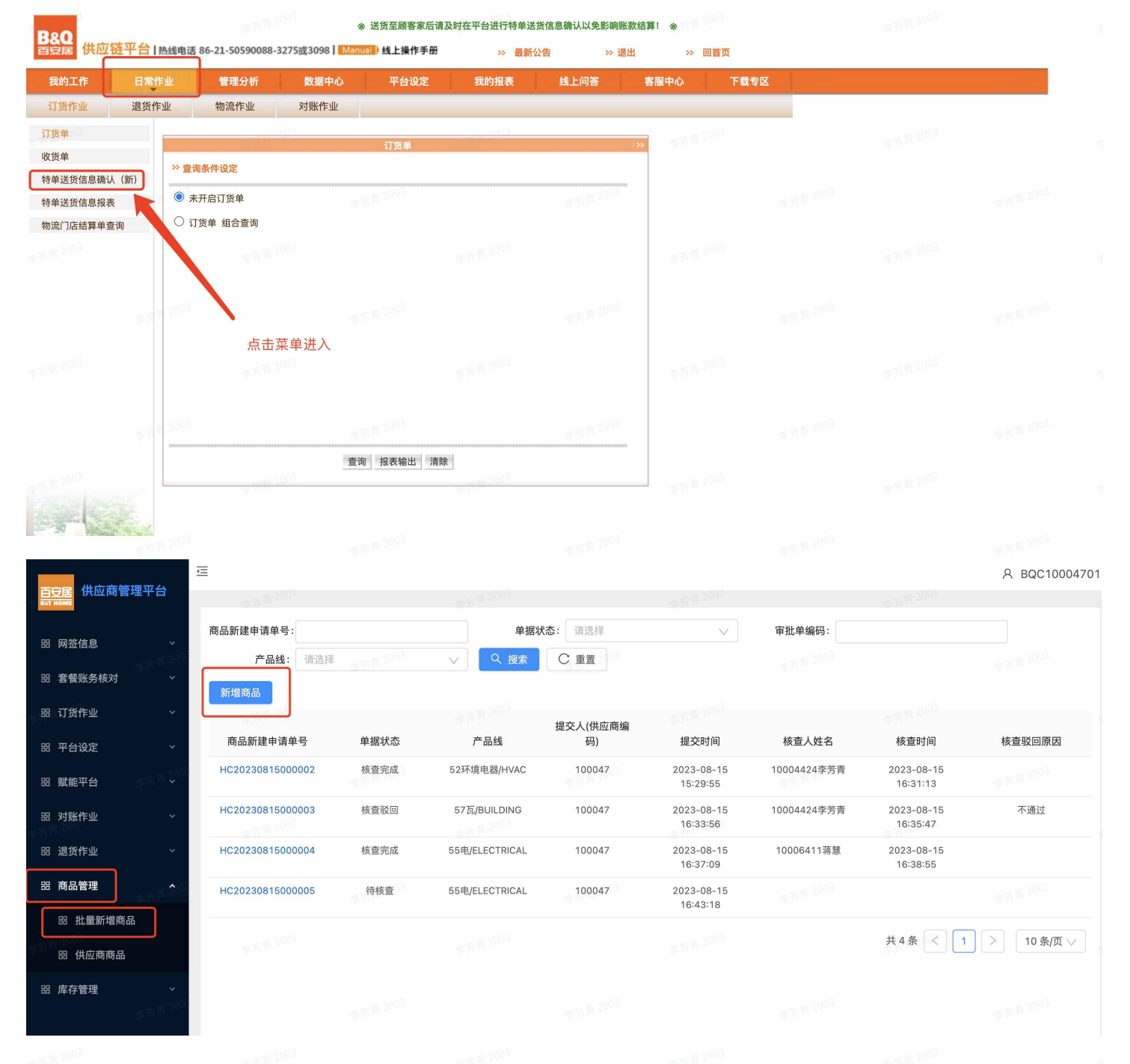

- 3. 选择「新增商品」按钮,打开新增商品上传弹框。
  - a. 第一步:选择产品线
  - b. 第二步:下载导入模板,填写商品信息。——模板填写注意详见:4.模板说明
  - c. 第三步: 点击「EXCEL文件上传」按钮,上传已填写的信息。若存在附件信息,点击「上传附件」可进行附件上传。
  - d. 第四步: 点击提交, 供应商提交新品申请单。

| 李方 <sup>52003</sup><br>百安居<br>秋文 8986 | 理平台 |                  | 东方门                                     | <sub>₩ 2003</sub> | <b>乘</b> 汚雨 2003                                     |                      | 李芳青 2003                             | 옷 BQC10004701 |
|---------------------------------------|-----|------------------|-----------------------------------------|-------------------|------------------------------------------------------|----------------------|--------------------------------------|---------------|
|                                       |     | 商品新建申请单号:        | 2002<br>新增商品                            | 李芳节               | 1.2003<br>X                                          | 审批单编码:               |                                      |               |
|                                       |     | 新增商品 2003        | * 当前产品线:                                | 选择又<br>请选择当前产品线   | <b>寸应产品线</b><br>──────────────────────────────────── |                      |                                      |               |
|                                       |     | 商品新建申请单号         | ●据 2003 * 新增商品表:                        | 上 Excel文件上传       | 下载导入模版 供应商下载<br>需要填写信<br>的导入模板                       | <b>息</b> 核查人姓名       | 核查时间                                 | 核查驳回原因        |
|                                       |     | HC20230815000002 | 《查 填与元成后备注:<br>点击上传文件                   | 前续可固定<br>第2003    |                                                      | 10004424李芳青          | 2023-08-15<br>16:31:13<br>2023-08-15 | 不通过           |
|                                       |     | HC20230815000004 | 亥查                                      | Se su             |                                                      | 10006411蒋慧           | 16:35:47<br>2023-08-15<br>16:38:55   |               |
|                                       |     | HC20230815000005 | <ul> <li>土 上传附件</li> <li>文件名</li> </ul> | 存在附件,可以点          | ā击上传附件<br><sub>操作</sub>                              | - 李方 <sup>四</sup> "  |                                      |               |
|                                       |     |                  | 李芳                                      |                   | 李芳香 2017                                             |                      | 共4条 < 1                              | > 10条/页 🗸     |
|                                       |     |                  | 5 1 20 <sup>00</sup>                    | 暂无数据              | 1.2005<br>1.2005                                     | 李芳青 2003             |                                      |               |
|                                       |     |                  |                                         |                   |                                                      |                      |                                      |               |
|                                       |     |                  | 2003                                    | \$5 <sup>5</sup>  | 2003 返回 提交                                           | 李芳 <sup>州 2003</sup> |                                      |               |

#### 4. 模板说明:

模板中,橘色的标注: "【供应商提交则供应商填写】"字段的,是需要供应商填写的,若字体是红 色,则为必填。

目前需要供应商填写字段如下:

| F  | <sup>1</sup> 2003 | 1                | 李芳青2003          | 李芳青 2003           |                                      | 李芳青 2003 |          | 李芳青 2003 |          |
|----|-------------------|------------------|------------------|--------------------|--------------------------------------|----------|----------|----------|----------|
|    |                   | 5青2003           |                  | 李芳育 2003           |                                      |          |          |          | 李芳菁 2003 |
| 芳节 |                   | 1                | 5芳青 2003         | 李芳菁 2003           |                                      |          |          |          |          |
|    | 商品号               | 商品类别             | 供应商号             | 李芳育 2003           | 商                                    | 品类目      |          |          | 风格       |
| 方市 |                   | -                | 8時青2003          | 季芳菁 2003           |                                      |          |          |          |          |
|    |                   | 5青2003           |                  | 葶苈而2003            |                                      |          |          |          | 李芳青 2003 |
| 51 | sKU #             | articleCla<br>ss | Vendor<br>Number | Merchandise Catego | <b>ry</b><br>#75 <sup>-06-2003</sup> | 泰芳育 2003 | 李芳青 2003 | 泰东南 2003 | Style    |
| 5  | 1                 | А                | 107347           |                    | 631                                  | 90106    |          | 李芳和 2007 | С        |
|    | 李<br>; 2003       | 5 F3 **          | 莱芳菁 2003         | 李为节。<br>李芳菁 2003   | 学方形。                                 | 李芳青 2003 | 学方向。     | 李芳青 2003 | 李方 P *   |
|    | × 供应商             | 新品导入植            | 莫板.xls           |                    |                                      |          |          |          |          |

5. 提交后,会生成一条"商品新建申请单"数据,状态是"待核查",等待采购人员核查处理

| 百安居供应商管       | 理平台 | 運<br>李芳菁 2003    |      |                  |                   |                        |             |                        | 옷 BQC10004701 |
|---------------|-----|------------------|------|------------------|-------------------|------------------------|-------------|------------------------|---------------|
|               |     | 商品新建申请单号:        |      | 单据状              | <b>态:</b> 请选择_003 | V                      | 审批单编码:      |                        |               |
| 品 网络高校        |     | <b>产品线</b> : 请选择 |      | ✓ Q 搜索           | C 重置              |                        |             |                        |               |
| 品 套餐账务核对      |     | 新增商品 2003        |      |                  |                   |                        |             |                        |               |
| 品 订货作业        |     |                  |      |                  | 提交人(供应商编          |                        |             |                        |               |
| 昍 平台设定        |     | 商品新建申请单号         | 单据状态 | 产品线              | 码)<br>2003        | 提交时间                   | 核查人姓名       | 核查时间                   | 核查驳回原因        |
| 品 赋能平台        |     | HC20230815000002 | 核查完成 | 52环境电器/HVAC      | 100047            | 2023-08-15<br>15:29:55 | 10004424李芳青 | 2023-08-15<br>16:31:13 |               |
| <b>器 对账作业</b> |     | HC20230815000003 | 核查驳回 | 57瓦/BUILDING     | 100047            | 2023-08-15<br>16:33:56 | 10004424李芳青 | 2023-08-15<br>16:35:47 | 不通过           |
| <b>器 退货作业</b> |     | HC20230815000004 | 核查完成 | 55电/ELECTRICAL   | 100047            | 2023-08-15<br>16:37:09 | 10006411蒋慧  | 2023-08-15<br>16:38:55 |               |
| 品 商品管理        |     | HC20230815000005 | 待核查  | 55电/ELECTRICAL   | 100047            | 2023-08-15<br>16:43:18 | 李芳青 200     |                        |               |
| 品 批量新增商品      | 2   | 本若青 2002         |      | <b>应</b> 若青 2002 |                   | <b></b>                |             | · 走芳菁 2003             |               |

## 2.4.2 供应商新品申请数据查询

1. 供应商提交后的数据都会呈现在「批量新增商品」菜单中。

| 百变居 供应商管理平台                                  | 90 E          |               |      |                |                      |                        |             |                        | 유 BQC10004701 |                 |       |          |
|----------------------------------------------|---------------|---------------|------|----------------|----------------------|------------------------|-------------|------------------------|---------------|-----------------|-------|----------|
| 88 网签信息 ~                                    | 商品新建申请自<br>产品 | 1号:<br>线: 请选择 |      | 単編和            | (态: 请选择<br>C 重置 2003 | V                      | 审批单编码:      |                        |               |                 |       |          |
| 器 套餐账务核对 ~                                   | 新增商品          |               |      |                |                      |                        |             |                        |               |                 |       |          |
| 部 订货作业 🛛 🗸                                   |               |               |      |                | 提交人(供应商编             |                        |             |                        |               |                 |       |          |
| 器 平台设定 🔬 売売 🖏 🏷                              | 商品新建申         | 请单号           | 单据状态 | 产品线            | 码)                   | 提交时间                   | 核查人姓名       | 核查时间                   | 核查驳回原因        | 审核单编码           | 审批单状态 | 备注       |
| 部 赋能平台 ~                                     | HC2023081     | 5000002       | 核查完成 | 52环境电器/HVAC    | 100047               | 2023-08-15<br>15:29:55 | 10004424李芳青 | 2023-08-15<br>16:31:13 |               | R20230815000001 | 审核中   | uat测试    |
| 88 对账作业 ~                                    | HC2023081     | 5000003       | 核查驳回 | 57瓦/BUILDING   | 100047               | 2023-08-15<br>16:33:56 | 10004424李芳青 | 2023-08-15<br>16:35:47 | 不通过           |                 |       | 李森森驳回测试  |
| 田 退货作业 · · · · · · · · · · · · · · · · · · · | HC2023081     | 5000004       | 核查完成 | 55电/ELECTRICAL | 100047               | 2023-08-15<br>16:37:09 | 10006411蒋慧  | 2023-08-15<br>16:38:55 |               | R20230815000002 | 审核中   | 需要蒋慧核查通过 |
| 昭商品管理 ^                                      | HC2023081     | 5000005       | 待核查  | 55电/ELECTRICAL | 100047               | 2023-08-15             |             |                        | = 2003        |                 |       | 测试必填字段~~ |
| 88 批量新增商品                                    |               |               |      |                |                      | 10/40/10               |             |                        | 李万书子          |                 |       |          |
| 阳 供应商商品                                      |               |               |      |                |                      |                        |             | 共 4 条 < 🚺              | > 10 条/页 >    |                 |       |          |

- 2. 搜索条件有:
- 商品新建申请单号:查询供应商提交的申请单编码
- 单据状态:查询申请单核查状态展示,会有"待核查""核查完成""核查驳回"
- 产品线: 查询供应商提交申请单的时候选择的产品线的申请单数据。
- 审批单编码:搜索核查完成后的商品信息审批单编码。
- 3. 列表信息:
- 商品新建申请单号:供应商提交的申请单编码
- 单据状态:申请单单据状态查看
- 产品线: 申请单选择的产品线展示
- 提交人:提交的供应商的编码信息。
- 提交时间:供应商提交申请单的时候记录
- 核查人姓名:显示申请单核查操作的采购人员名称和工号。
- 核查时间: 显示采购员核查的时间记录。
- 核查驳回原因: 若核查驳回,则记录驳回原因。

- 审批单编码:显示在商品中心提交的商品新建审批单号 🕬 🌕
- 审批单状态:显示商品中心提交的审批单审批状态
- 备注:显示供应商提交的申请单的备注信息。

#### 4. 核查驳回申请单处理

若供应商提交的申请单被驳回了,则可重新点击「新增商品」按钮,修改后重新上传申请单

### 2.4.3 供应商商品查看

点击商品管理>供应商商品菜单,可查看该供应商在不同门店的sku信息,并可以点击详情查看。

| 百日居供应商管          | 理平台。003                                                                                                    | Ē                     | 应芳香 2003   | <b>应</b> 芳高 <sup>2</sup>  | 003                |        | 查芳膏 2003                    | 127                  | 우 BQC100047      |
|------------------|----------------------------------------------------------------------------------------------------|-----------------------|------------|---------------------------|--------------------|--------|-----------------------------|----------------------|------------------|
| 四. 网络信自          | ~                                                                                                    | SAP商品编码: 多            | 个以逗号分割     | + SPU编码:                  |                    |        | 门店编码: 请选择                   |                      |                  |
|                  |                                                                                                    | 商品状态: 请               | 选择         | 是否节能补贴: 请送                | 择                  | $\sim$ | Q 搜索 C 重置                   |                      | 1                |
| <b>部 套餐账务核</b> 对 | <b>~</b>                                                                                                    | 导出                    |            |                           |                    |        |                             |                      | - 2003           |
| <b>昭 订货作业</b>    | 李芳青 200-                                                                                                    |                       | SAP商品编     |                           | 上下架状               | 商品状    |                             |                      | A000             |
| 昍 平台设定           | ~                                                                                                    | 门店                    | 码          | 商品名称                      | 态                  | 态      | 供应商                         | SPU编码                | 操作               |
| ☆☆<br>品 赋能平台     | ~                                                                                                    | C401-百安居上海沪;<br>DC401 | 太 4318814  | 多乐士S8106森呼吸无添加竹炭儿童<br>漆礼… | 上架                 | Z5-正常  | 100047-阿克苏诺贝尔漆油(上海)有<br>限公司 | 100000729959         | 查看               |
| <b>部 对账作业</b>    | 李芳青 2003                                                                                                    | C161-昆明五华DC           | 4318814    | 多乐士S8106森呼吸无添加竹炭儿童<br>漆礼… | 003 上架             | Z5-正常  | 100047-阿克苏诺贝尔漆油(上海)有<br>限公司 | 100000729959         | 清 2003 <b>查看</b> |
| 田 退货作业           | ~                                                                                                    | C091-杭州杭海中店           | 4318814    | 多乐士S8106森呼吸无添加竹炭儿童<br>漆礼… | 上架                 | Z5-正常  | 100047-阿克苏诺贝尔漆油(上海)有<br>限公司 | 100000729959<br>2003 | 查看               |
| 品 商品管理           | ^                                                                                                    | C090-北京马连道中/          | 店 4318814  | 多乐士S8106森呼吸无添加竹炭儿童<br>漆礼… | 上架                 | Z5-正常  | 100047-阿克苏诺贝尔漆油(上海)有<br>限公司 | 100000729959         | 查看               |
| 田 批量新增商品         | م<br>محمد المحمد المحمد المحمد المحمد المحمد المحمد المحمد المحمد المحمد المحمد المحمد المحمد المحمد المحمد المحمد ا | C152-武汉江岸店D0          | C 4318814  | 多乐士S8106森呼吸无添加竹炭儿童<br>漆礼… | 00 <sup>3</sup> 上架 | Z5-正常  | 100047-阿克苏诺贝尔漆油(上海)有<br>限公司 | 100000729959         | 看 2003 查看        |
| 品 庆应商商品          |                                                                                                    | C042-百安居重庆大渡<br>DC    | ₫□ 4318814 | 多乐士S8106森呼吸无添加竹炭儿童<br>漆礼… | 上架                 | Z5-正常  | 100047-阿克苏诺贝尔漆油(上海)有<br>限公司 | 100000729959         | 查看               |
|                  |                                                                                                    | C039-百安居福州鼓楼          | DC 4318814 | 多乐士S8106森呼吸无添加竹炭儿童        | 上架                 | Z5-正常  | 100047-阿克苏诺贝尔漆油(上海)有        | 100000729959         | 查看               |

### 2.4.4 采购核查处理

- 使用角色: 采购人员
- 登录系统: https://product.bnq.com.cn/
- 功能概述: 采购人员对供应商的新品申请二次信息补充和转成正式审批单据。

#### 2.4.4.1 供应商新品申请查看

- 选择菜单:商品>审批工作台>供应商新品申请
- 在「待核查」分页下,可查看供应商在SCM提交的新品申请单。

| 百安居 小居商城        |   |              | <b>商品</b> 供应商    |                |                                       |                     |            | ◎ 李芳                                  |
|-----------------|---|--------------|------------------|----------------|---------------------------------------|---------------------|------------|---------------------------------------|
| 查 类目管理     2003 | ~ | 商品 / 审批工作台 , | /供应商新品申请 /供应商    | 新新品申请列表        | · · · · · · · · · · · · · · · · · · · |                     | 2003       | · · · · · · · · · · · · · · · · · · · |
| ☆ 属性管理          | ~ | 待城泰          | 口 小田 一 今朝        |                |                                       |                     |            |                                       |
| ▽ 品牌管理          | ~ |              | 口处理 主即           |                |                                       |                     |            |                                       |
| ⊘ 价格管理          | ~ | 商品新建申请单号     | :                | 供应商编码:         |                                       | 产品线:                | ~          |                                       |
| ☆ 商品数据管理        | ~ | 创建起始时间:      | 开始日期             | ~ 结束日期         | □ Q 搜索                                | C 重置 收起 ^           |            |                                       |
| 目 商品审核          | ~ | 操作           | 商品新建申请单号         | 产品线            | 提交人(供应商编码)                            | 提交时间                | 备注         |                                       |
| ◎ 审批工作台         | ^ | 核查           | HC20230815000005 | 55电/ELECTRICAL | 100047                                | 2023-08-15 16:43:18 | 测试必填字段~~   |                                       |
| 供应商新品申请         |   |              |                  |                |                                       |                     | 2003 共1条 < | 1 > 10条/页>                            |

在「已处理」分页下,可查看核查通过或核查驳回的申请单信息。「我核查的」勾选后,数据
 筛选的是自己的核查数据,默认为勾选的。

| 百支居 小居商城                      |                 | <b>商品</b> 供应商      |              |         |          |                 |          |                 | ◎ 李芳詞      |
|-------------------------------|-----------------|--------------------|--------------|---------|----------|-----------------|----------|-----------------|------------|
| ☆ 类目管理 ∨                      | 商品 / 审批工作台 / 供  | 地立商新品申请 / 供应       | 商新品申请列表      |         |          |                 |          |                 |            |
| △ 属性管理<br>(1000) <sup>*</sup> | 待核查已            | 处理 全部              |              |         |          |                 |          |                 |            |
| ▽ 品牌管理 ~                      |                 |                    |              |         |          |                 |          |                 |            |
| <ul> <li></li></ul>           | 商品新建申请单单号:      |                    | 供应商编码:       |         | 产品       | 线:              | 2003     |                 |            |
| ☆ 商品数据管理 ∽                    | 审批单号:           | 重要 收起人             | 创建起始时间:      | 开始日期    | ~ 结束     | 日期 📋            | 我核查的: 🔽  |                 |            |
| 目商品审核 1955 2003 ~             |                 | 2003<br>(元) 第 2003 |              |         |          |                 | 勾选后,查询的数 | 据是自己核查的         | <b>り単据</b> |
| ② 审批工作台 ^                     | 商品新建申请单号        | 单据状态               | 产品线          | 提交人(供应商 | 寄编码) 提交时 | 间               | 备注       | 核查人             | 核查时间       |
| 供应商新品申请                       | HC2023081500000 | 2 核查完成             | 52环境电器/HVAC  | 100047  | 2023-    | -08-15 15:29:55 | uat測试    | 10004424<br>李芳青 | 2023-08-   |
| 审批流管理<br>2003                 | HC2023081500000 | 3 核查驳回             | 57瓦/BUILDING | 100047  | 2023-    | -08-15 16:33:56 | 李森森驳回测试  | 10004424<br>李芳青 | 2023-08-   |
| <sup> </sup>                  |                 |                    |              |         |          |                 | 共 2 条 <  | 1 > 1           | 0条/页∨      |

在「全部」分页下,可查看待核查和已处理的核查单信息。「我核查的」勾选后,数据筛选的
 是自己的核查数据,默认为勾选的。

| 百克居小居商城          | 工作台 数据 <b>商品</b> |           |              |                                 |                     |           | ◎ 李芳青        |
|------------------|------------------|-----------|--------------|---------------------------------|---------------------|-----------|--------------|
| ☆ 类目管理 ~         | 商品 / 审批工作台 / 供应商 | 新品申请 / 供应 | Z商新品申请列表     |                                 |                     |           |              |
| 003              | 待核查 已处理          | 全部        | 李芳菁 2003     |                                 |                     |           |              |
| ▽ 品牌管理 ~         |                  |           | -            |                                 |                     |           |              |
| ∅ 价格管理 ×         | 商品新建申请单号:        | 李芳同一      | 供应商编码:       | 李芳菁 200 <sup>-4</sup><br>开始日期 ~ | 产品线:                | → 我核查的: 🔽 | 李芳青 200-     |
| ☆ 商品数据管理 →       | Q 搜索 C 重置        | 收起へ       | \$75 M 2003  | 71 X1 11 703                    | 新青2003              | 2003      |              |
| 目商品审核 🔹 🖌        |                  |           |              |                                 |                     |           |              |
| ◎ 审批工作台          | 商品新建申请单号         | 单据状态      | 产品线          | 提交人(供应商编码)                      | 提交时间<br>2003        | 备注        | 核查人核查时间      |
| 供应商新品申请          | HC20230815000002 | 核查完成      | 52环境电器/HVAC  | 100047                          | 2023-08-15 15:29:55 | uat测试     | 李芳青 2023-08- |
| 审批流管理            | HC20230815000003 | 核查驳回      | 57瓦/BUILDING | 100047                          | 2023-08-15 16:33:56 | 李森森驳回测试   | 李芳青 2023-08- |
| ◎ 日志管理 ×<br>2003 |                  |           |              |                                 |                     | 共 2 条 <   | 1 > 10条/页>   |

#### 2.4.4.2 核查通过

• 点击「核查」按钮,弹出核查单详情。

| 百安居 小居商城 |        |         |                | 商品     |                           |              |              |                  |         |     |               |           |       |                            | ◎ 李芳青              |
|----------|--------|---------|----------------|--------|---------------------------|--------------|--------------|------------------|---------|-----|---------------|-----------|-------|----------------------------|--------------------|
| 这类目管理    | ř      | 商品 / 审  | 批工作台 /         | 供应商新品  | 品申请 / 供应<br>2003          | 立商新品申请:<br>  | 列表           | 李芳节              | 2003    |     |               | 李芳香       | 2003  |                            | 李芳青 2003           |
| □ 周住管理   | ~      | 待核      |                | 已处理    | 全部                        |              | 2003         |                  |         |     | 2003          |           |       |                            |                    |
| ⑦ 价格管理   | ×<br>× | 商品新建创建起 | 豊申请単号:<br>始时间: |        | 开始日期                      | ~            | 供应商编码        | <b>码:</b><br>長日期 |         | 、搜索 | 产品线<br>C 重置 收 | ::<br>(起へ |       | ~                          |                    |
| 目 商品审核   | ~      | 操作      |                | 商品新建   | 申请单号                      | 产品           | 线            | жлан<br>ж        | 交人(供应商编 | 码)  | 提交时间          |           | 备注    |                            |                    |
| ③ 审批工作台  | ^      | 核查      |                | HC2023 | 0815000005<br><b>弹出</b> 印 | 55电<br>申请单详帽 | E/ELECTRICAL | 1                | 00047   |     | 2023-08-15    | 16:43:18  | 测试必填字 | ₽段~~ <sub>2</sub> 5 8 2003 |                    |
| 审批流管理    |        |         |                |        | 2003                      |              | 3            |                  |         |     |               |           |       | 共 1 条 <                    | 1 > 10条/页∨<br>2005 |
| ◎ 日志管理   | ~      |         |                |        |                           |              |              |                  |         |     |               |           |       |                            |                    |

- 采购人员可以通过下载供应商提供的原单据,补充信息后,重新上传。也可修改供应商上传的 附件和填写的备注信息。
- 点击「提交」按钮,确认核查通过,将供应商的审批单转为正常的审批单据,进入商品新建审 批流程。

| 百豆居 小居商城                     | 工作台 数据 <b>商品</b> 供应商                              | 采购 订单 仓储 犀                 | 存存 物流 配置 合同                           | - 77 <sup>- 7</sup>  | ② 李芳青        |
|------------------------------|---------------------------------------------------|----------------------------|---------------------------------------|----------------------|--------------|
| ☆ 类目管理 ~                     | 商品 / 审批工作台 / 供应商新品申请 /                            | 共应商新品申请列表                  | 2011                                  | -                    |              |
| 立 属性管理  ~                    |                                                   | 商品核查                       | ×                                     |                      |              |
| ▽ 品牌管理 ~                     | 待核查 已处理 全<br>———————————————————————————————————— | 9<br>申请单号: HC20230815      | 供应商申请单编码                              |                      |              |
| <ul> <li>⑦ 价格管理 ×</li> </ul> | 商品新建申请单号:                                         |                            |                                       | v                    |              |
| ☆ 商品数据管理 ~                   | <b>创建起始时间</b> : 开始日期                              | *当前产品线: 55电/ELECTRI        |                                       | <b>^</b>             |              |
| 日商品审核 >                      | 操作商品新建申请单号                                        | *新增商品表: 上 Excel文件          |                                       | 备注                   |              |
|                              | 修善 山C202208150000                                 | ◎ 間品新建学                    | ~~ ③                                  | 42-10 测试改善中码。。       |              |
|                              |                                                   | 修改                         |                                       | +0+10 00 M02049 7 +X |              |
| 供应商新品甲请                      |                                                   | 3                          | F芳青 2003                              | 共1条 <                | 1 > 10 条/页 > |
| 审批流管理                        |                                                   | 2003                       | ····································· | 占土坦六 涌               | 计核查          |
| ② 日志管理 ~                     |                                                   | 土 上传附件                     |                                       | 核查单状态变               | 更为核查完成       |
|                              |                                                   | ★<br>文件名 附件可删除、下载          | 成和重新上传。 <sub>操作</sub>                 |                      |              |
|                              |                                                   | 2081691720330pic2023081516 | 3341468439777.jpg 下载 删除               |                      |              |
|                              |                                                   |                            | 专奏责 2003                              |                      |              |
|                              |                                                   |                            | 驳 回 通过并提交                             |                      |              |
|                              |                                                   |                            |                                       |                      |              |
| æ                            |                                                   |                            | -                                     |                      |              |
|                              |                                                   |                            |                                       |                      |              |
|                              |                                                   |                            |                                       |                      |              |
|                              |                                                   |                            |                                       |                      |              |
|                              |                                                   |                            |                                       |                      |              |
|                              |                                                   |                            |                                       |                      |              |
|                              |                                                   |                            |                                       |                      |              |
|                              |                                                   |                            |                                       |                      |              |
|                              |                                                   |                            |                                       |                      |              |
|                              |                                                   |                            |                                       |                      |              |
|                              |                                                   |                            |                                       |                      |              |
|                              |                                                   |                            |                                       |                      |              |
|                              |                                                   |                            |                                       |                      |              |

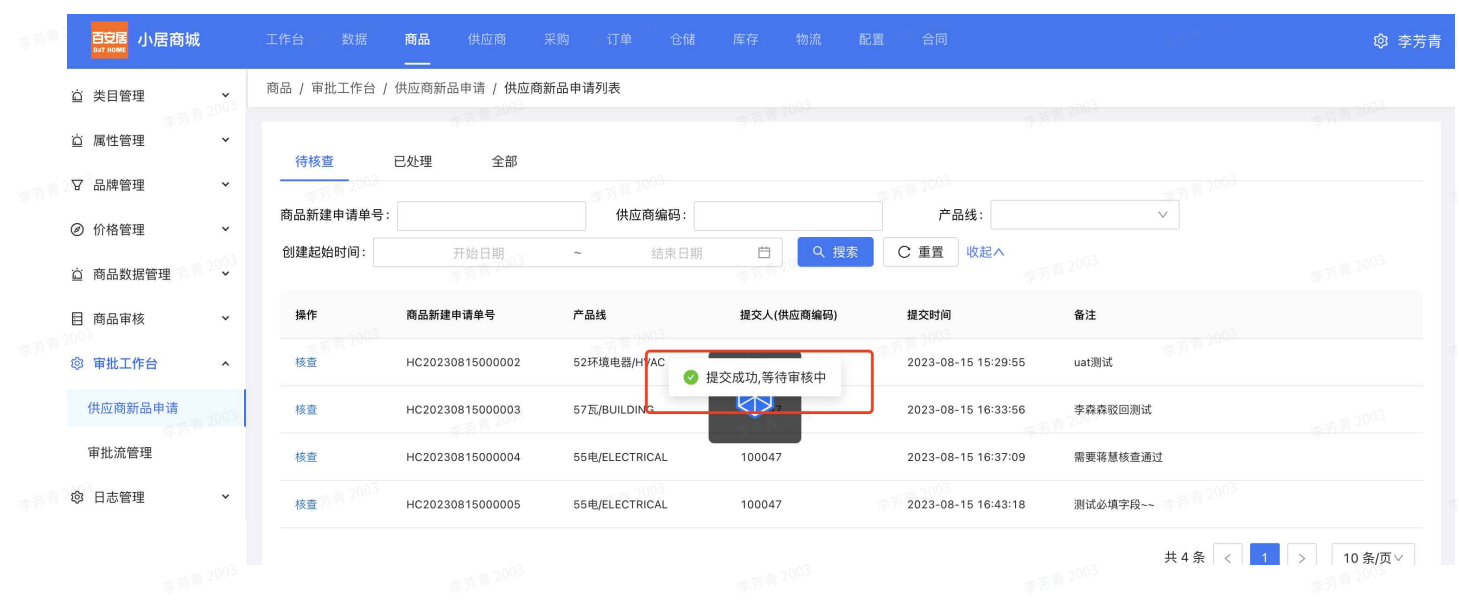

• 可点击已提交的核查单列表后的审批单编码快速跳转到审批单详情。

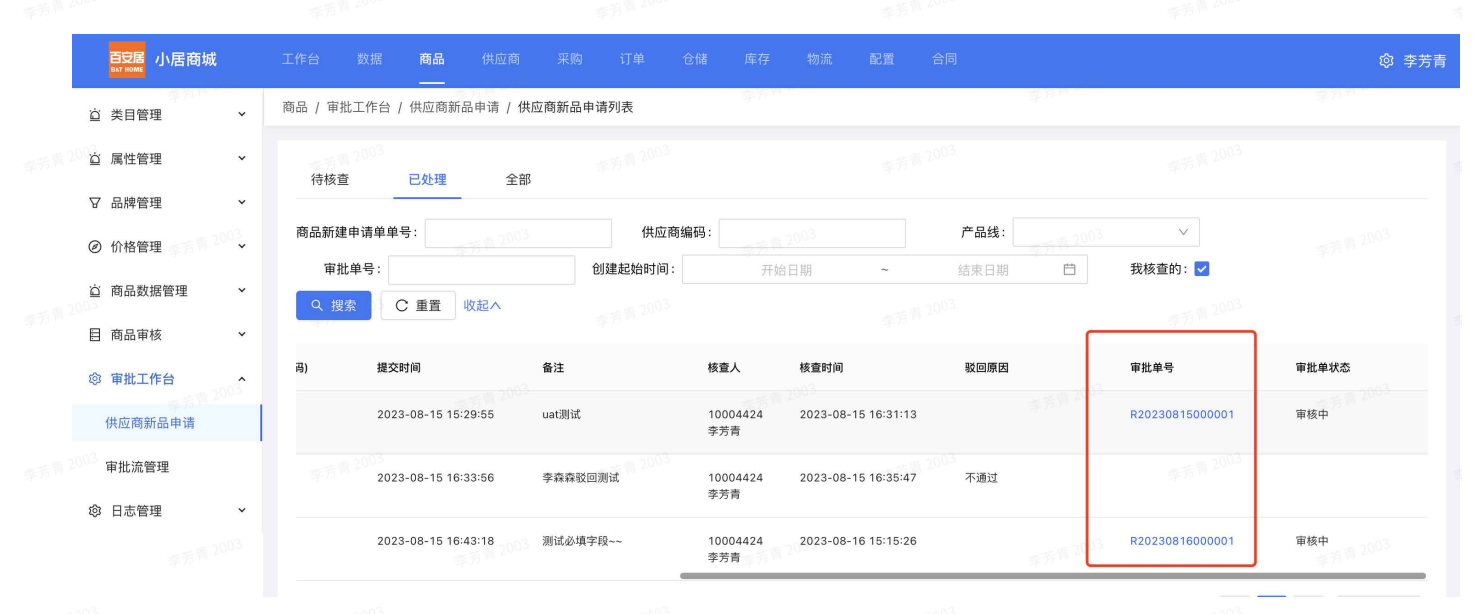

#### 2.4.4.3 核查不通过

- 若供应商提交信息不能通过,则可以点击「驳回」按钮。弹出驳回理由填写框,填写驳回理
   由。
- 申请单状态变更为核查驳回,供应商可在SCM中查看到被驳回核查单。

|    | 百安居 小居商城 |   | 工作台 数据 <b>商品</b>   |                |                              |                 |          |           |           |
|----|----------|---|--------------------|----------------|------------------------------|-----------------|----------|-----------|-----------|
| ö  | 类目管理     | ~ | 商品 / 审批工作台 / 供应商新品 | 申请 / 供应商新品申请列表 |                              |                 |          |           |           |
| Ċ  | 属性管理     | ~ |                    | 商品核查           |                              | Х               |          |           |           |
| -  | 品牌管理     | ¥ | 待核查 已处理            | 全部             |                              |                 |          |           |           |
|    |          |   | 商品新建申请单号:          | 申请单号:          | HC20230816000001             |                 |          | v         |           |
| ٢  | 价格管理     | ~ | 创建起始时间:            | 7003 * 当前产品线:  | 547K/PLUMBING                | $\vee$          | <b>^</b> |           |           |
| Ö  | 商品数据管理   | × |                    | * 新增商品表:       | 土 Excel文件上传                  |                 |          |           |           |
|    | 商品审核     | ~ | 操作    商品新建印        | 请单号            |                              | 3151529533 2003 | 备注       |           |           |
| \$ | 审批工作台    | ^ | 核查 HC20230         | 81600000 备注:   | 测试                           | ۲               | 16:27 测试 |           |           |
|    | 供应商新品申请  |   |                    | 2003           |                              |                 |          | 共1条 < 1 > | 10 条/页 >> |
|    | 审批流管理    |   |                    |                |                              | 40003           |          |           |           |
| ŝ  | 日志管理     | ~ |                    | • L /± 0/4 //+ |                              |                 |          |           |           |
|    |          |   |                    | 上 工15例14       |                              |                 |          |           |           |
|    |          |   |                    | 文件名            |                              | 操作              |          |           |           |
|    |          |   |                    | 2081691720330  | pic20230815163341468439777.j | og 下载 删除        |          |           |           |
|    |          |   |                    | 核查不            | 通过                           |                 |          |           |           |
|    |          |   |                    | 2003           | · 2003                       | 驳 回 通过并提交       |          |           |           |
|    |          |   |                    |                |                              |                 |          |           |           |

| 資 类目管理                     | × 20                     | 商品 / 审批工作台 / 供应商新品申请 / 供加 | <b>应商新品申请列表</b>                            |          |          |         |           |
|----------------------------|--------------------------|---------------------------|--------------------------------------------|----------|----------|---------|-----------|
| 資 属性管理                     | ~                        |                           | 商品核查                                       | ×        |          |         |           |
| ▽ 品牌管理                     | ~                        | 待核查 已处理 全部                | 申请单号: HC20230816000001                     |          |          |         |           |
| ② 价格管理                     | ◆<br>李芳青 20 <sup>1</sup> | 商品新建申请单号:<br>创建起始时间: 开始日期 | * 当前产品线: 54水/PLUMBING                      | ~        |          |         |           |
| <ul> <li>回 商品飯店</li> </ul> | ~                        | 操作商品新建申请单号                | <b>驳回理由</b>                                |          | 备注       |         |           |
| ◎ 审批工作台                    | ^                        | 核查 HC2023081600000        |                                            | 16       | :27 测试   |         |           |
|                            | 李芳青 <sup>101</sup>       | <sup>33</sup> ###         | 驳回理由必须填写 2003                              |          |          | 共1条 < 1 | > 10 条/页∨ |
| 审批流管理                      | ¥                        | #75 <sup>16</sup> 2003    | 李芳章2003                                    | 取消 确定    |          |         |           |
|                            |                          | 33 <u></u> 东方书            | 文件名                                        | 操作       |          |         |           |
|                            |                          | 李苏节 2003                  | 2081691720330pic20230815163341468439777.jj | pg 下载 删除 |          |         |           |
|                            | 东荒青20                    | 3                         |                                            | 驳回 通过并提交 | 东东青 2003 |         | 东东南 2003  |

享芳菁 200<sup>-2</sup> 李芳菁 200<sup>-2</sup> 李芳菁 200<sup>-2</sup> 李芳菁 200<sup>-2</sup> 李芳菁 200<sup>-2</sup> 李芳菁 200<sup>-2</sup>